# System M und System D - Connected SCHUKO-Steckdose 16 A

# Wiser Home Benutzerhandbuch des Geräts

Informationen zu den Merkmalen und Funktionen des Geräts.

02/2025

# *merten*<sup>™</sup>

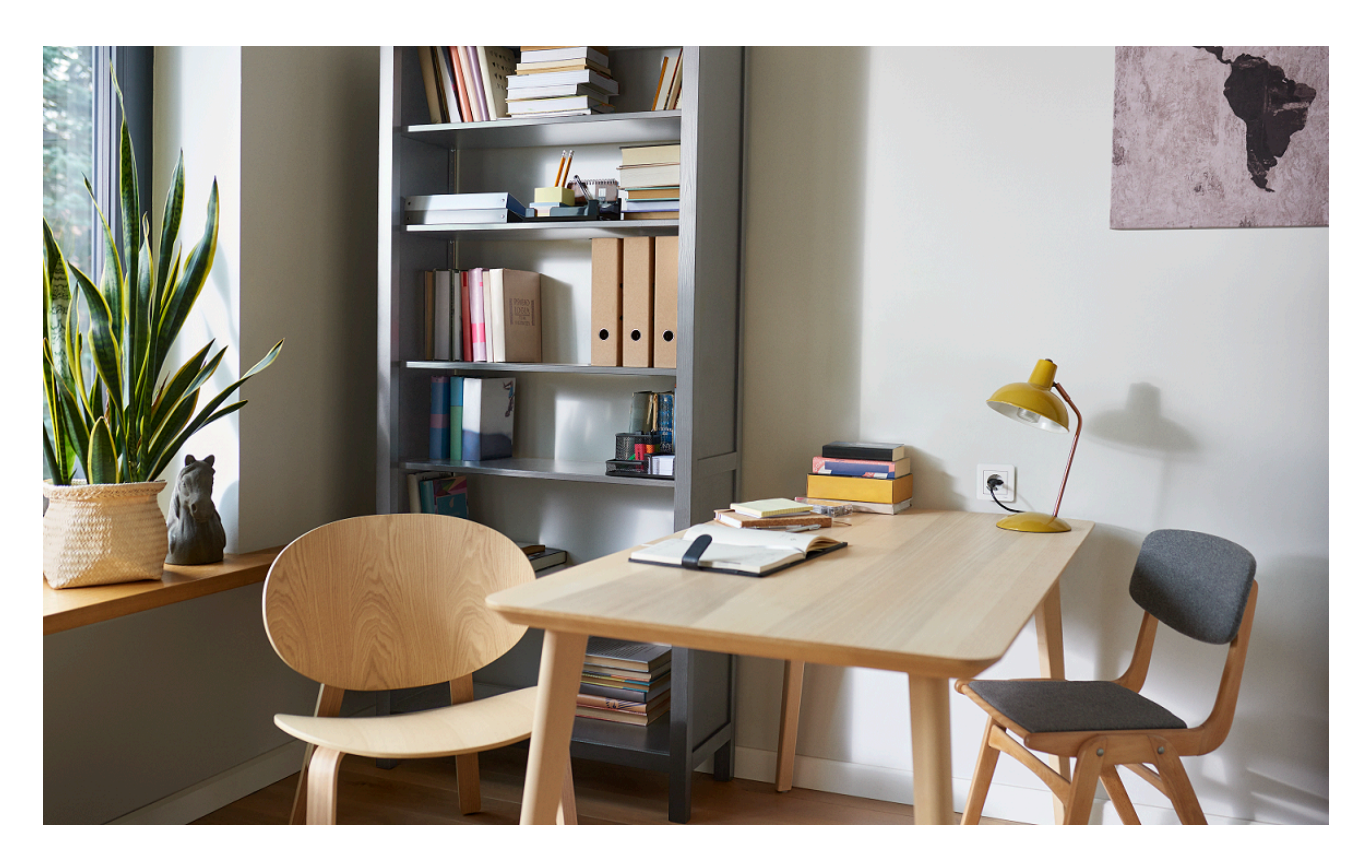

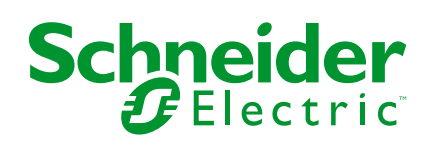

# **Rechtliche Hinweise**

Die in diesem Dokument enthaltenen Informationen umfassen allgemeine Beschreibungen, technische Merkmale und Kenndaten und/oder Empfehlungen in Bezug auf Produkte/Lösungen.

Dieses Dokument ersetzt keinesfalls eine detaillierte Analyse bzw. einen betriebsund standortspezifischen Entwicklungs- oder Schemaplan. Es darf nicht zur Ermittlung der Eignung oder Zuverlässigkeit von Produkten/Lösungen für spezifische Benutzeranwendungen verwendet werden. Es liegt im Verantwortungsbereich eines jeden Benutzers, selbst eine angemessene und umfassende Risikoanalyse, Risikobewertung und Testreihe für die Produkte/Lösungen in Übereinstimmung mit der jeweils spezifischen Anwendung bzw. Nutzung durchzuführen bzw. von entsprechendem Fachpersonal (Integrator, Spezifikateur oder ähnliche Fachkraft) durchführen zu lassen.

Die Marke Schneider Electric sowie alle anderen in diesem Dokument enthaltenen Markenzeichen von Schneider Electric SE und seinen Tochtergesellschaften sind das Eigentum von Schneider Electric SE oder seinen Tochtergesellschaften. Alle anderen Marken können Markenzeichen ihrer jeweiligen Eigentümer sein.

Dieses Dokument und seine Inhalte sind durch geltende Urheberrechtsgesetze geschützt und werden ausschließlich zu Informationszwecken bereitgestellt. Ohne die vorherige schriftliche Genehmigung von Schneider Electric darf kein Teil dieses Dokuments in irgendeiner Form oder auf irgendeine Weise (elektronisch, mechanisch, durch Fotokopieren, Aufzeichnen oder anderweitig) zu irgendeinem Zweck vervielfältigt oder übertragen werden.

Schneider Electric gewährt keine Rechte oder Lizenzen für die kommerzielle Nutzung des Dokuments oder dessen Inhalts, mit Ausnahme einer nicht-exklusiven und persönlichen Lizenz, es "wie besehen" zu konsultieren.

Schneider Electric behält sich das Recht vor, jederzeit ohne entsprechende schriftliche Vorankündigung Änderungen oder Aktualisierungen mit Bezug auf den Inhalt bzw. am Inhalt dieses Dokuments oder dessen Format vorzunehmen.

Soweit nach geltendem Recht zulässig, übernehmen Schneider Electric und seine Tochtergesellschaften keine Verantwortung oder Haftung für Fehler oder Auslassungen im Informationsgehalt dieses Dokuments oder für Folgen, die aus oder infolge der sachgemäßen oder missbräuchlichen Verwendung der hierin enthaltenen Informationen entstehen.

# Inhaltsverzeichnis

| Sicherheitshinweise                                   | 4  |
|-------------------------------------------------------|----|
| System m und System D - Connected SCHUKO-Steckdose 16 |    |
| A                                                     | 5  |
| Zu Ihrer Sicherheit                                   | 5  |
| Über das Gerät                                        | 6  |
| Installieren des Geräts                               | 6  |
| Quick Home Connect                                    | 8  |
| Funktaster mit SCHUKO-Steckdose koppelnSteckdose      | 9  |
| Bedienung einer Steckdose                             | 9  |
| Gerät in Quick Home Connect zurücksetzen              | 10 |
| LED-Anzeigen in Quick Home Connect                    | 10 |
| Fehlerbehebung in Quick Home Connect                  | 10 |
| Gerät mit Wiser Hub koppeln                           | 12 |
| Konfigurieren des Geräts                              | 14 |
| Umbenennen des Geräts                                 | 14 |
| Ändern des Symbols                                    | 16 |
| Einstellen der Geräteplatzierung                      | 17 |
| Identifizierung des Geräts                            | 18 |
| Anti-Tripping-Management                              | 19 |
| Verwenden des Geräts                                  | 24 |
| Manueller Schaltvorgang                               | 24 |
| Schaltvorgang mit der App                             | 24 |
| Einrichten eines Zeitplans                            | 25 |
| Überwachung des Energieverbrauchs                     | 26 |
| Momente                                               | 27 |
| Automatisierung                                       | 31 |
| Entfernen des Geräts aus dem System                   | 38 |
| Zurücksetzen des Gerätes                              | 39 |
| LED-Anzeigen                                          | 40 |
| Fehlerbehebung                                        | 41 |
| Technische Daten                                      | 42 |
| Konformität                                           | 43 |
| Produktumweltdaten                                    | 43 |
| Konformitätserklärung                                 | 44 |
| Markennamen                                           | 44 |

# Sicherheitshinweise

# Wichtige Informationen

Lesen Sie diese Anweisungen aufmerksam durch und machen Sie sich mit dem Gerät vertraut, bevor Sie es installieren, betreiben, instandhalten oder warten. Die folgenden speziellen Hinweise können in diesem Handbuch oder auf dem Gerät erscheinen, um vor potenziellen Gefahren zu warnen oder die Aufmerksamkeit auf Informationen zu lenken, die ein Verfahren erklären oder vereinfachen.

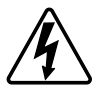

Die Ergänzung eines Sicherheitsetiketts ("Gefahr" bzw. "Warnung") um eines dieser Symbole weist auf eine elektrische Gefahr hin, die bei Missachtung der jeweiligen Anweisungen zu Verletzungen führen wird.

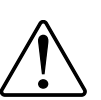

Hierbei handelt es sich um das Sicherheitswarnsymbol. Dieses weist Sie auf potenzielle Verletzungsgefahren hin. Befolgen Sie alle Sicherheitsmeldungen, die neben diesem Symbol aufgeführt werden, um der potenziellen Verletzungsbzw. Lebensgefahr vorzubeugen.

# **A A GEFAHR**

**GEFAHR** weist auf eine gefährliche Situation hin, die zu schwerwiegenden Verletzungen oder zum Tode **führt**, wenn sie nicht vermieden wird.

Die Nichtbeachtung dieser Anweisungen hat Tod oder schwere Verletzungen zur Folge.

# **A**WARNUNG

**WARNUNG** weist auf eine gefährliche Situation hin, die zu schwerwiegenden Verletzungen oder zum Tode **führen kann**, wenn sie nicht vermieden wird.

# **AVORSICHT**

**VORSICHT** weist auf eine gefährliche Situation hin, die zu geringfügigen oder mäßigen Verletzungen **führen kann**, wenn sie nicht vermieden wird.

# **HINWEIS**

Ein HINWEIS weist auf Vorgänge ohne Verletzungsgefahr hin.

# System m und System D - Connected SCHUKO-Steckdose 16 A

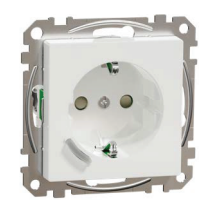

MEG2380-0xxx (System m)

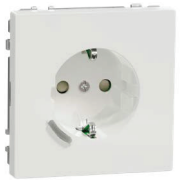

MEG2380-60xx (System Design)

# Zu Ihrer Sicherheit

# **A**GEFAHR

# GEFAHR VON ELEKTRISCHEM SCHLAG, EXPLOSION ODER LICHTBOGEN

Die sichere Elektroinstallation darf ausschließlich von entsprechend geschultem Fachpersonal durchgeführt werden. Das hierfür eingesetzte Fachpersonal muss über umfangreiches Fachwissen in den folgenden Bereichen verfügen:

- Anschluss an Installationsnetze.
- Verbindung mehrerer elektrischer Geräte.
- Verlegung von Elektroleitungen.

- Sicherheitsstandards, vor Ort geltende Regeln und Verordnungen zur Verlegung von Kabeln.

Die Nichtbeachtung dieser Anweisungen hat Tod oder schwere Verletzungen zur Folge.

#### **Verwandte Themen**

• System m und System D - Connected SCHUKO-Steckdose 16 A(Eltern-Thema)

# Über das Gerät

Die Connected SCHUKO-Steckdose 16 A (nachfolgend **Steckdose** genannt) ist eine vernetzte Steckdose, die für die praktische und effiziente Verwaltung und Steuerung elektrischer Geräte entwickelt wurde.

Die Steckdose ist wie folgt ausgestattet:

- Temperaturschutzmechanismus: Wenn der Steckdose über einen längeren Zeitraum mit einer hohen Last verwendet wird, kann der Mechanismus die Steckdose ausschalten und so den Überhitzungsschutz gewährleisten.
- Überlastschutzmechanismus: Wenn die Steckdose mit einer hohen Last (~18 A oder höher) verwendet wird, kann die Steckdose durch den Mechanismus abgeschaltet werden, was den Überlastschutz gewährleistet.

#### Merkmale einer Steckdose:

- Fernzugriff: Zusätzlich zur Ein/Aus-Taste am Gerät selbst können die Steckdose über die App, über einen Connected Funk-Taster oder über die Sprachsteuerung (Google Home, Amazon Alexa, Siri) ein-/ausschalten.
- Leistungsaufnahme: Sie können den Stromverbrauch (W) mit der App überwachen.
- Einfache Installation: Die Steckdose kann in bestehende Wanddosen (40 mm) eingebaut werden, ohne dass eine separate Wanddose erforderlich ist.
- **Einfache Planung**: Sie können einen Zeitplan für die verschiedenen Gerätefunktionen erstellen, der Ihren spezifischen Anforderungen bezüglich Komfort und Bequemlichkeit entspricht.
- Hohe Sicherheit: Der integrierte Überlast- und Überhitzungsschutz sorgt dafür, dass die Steckdose jederzeit sicher ist.

#### HINWEIS:

- Das Gerät darf keine sicherheitsrelevanten Anwendungen steuern
- Vermischen Sie keine unterschiedlichen Lasttypen an der gesteuerten Steckdose
- Verwenden Sie keine Mehrfachsteckdosen an der gesteuerten Steckdose
- Nicht zum Aufladen von Elektrofahrzeugen verwenden

### **Darstellung des Bedienelements**

A. Drucktaster mit Status-LED

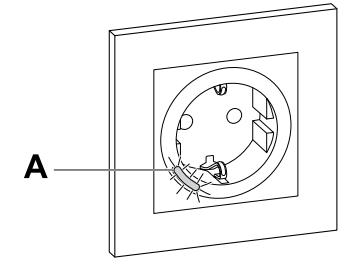

#### **Verwandte Themen**

• System m und System D - Connected SCHUKO-Steckdose 16 A(Eltern-Thema)

# Installieren des Geräts

Siehe Installationsanleitung (mit diesem Produkt mitgeliefert).

#### Verwandte Themen

 System m und System D - Connected SCHUKO-Steckdose 16 A(Eltern-Thema)

# **Quick Home Connect**

Quick Home Connect ist eine drahtlose Konnektivitätslösung für Zigbee-Geräte, ohne dass eine Hub/Gateway- oder Smartphone-Anwendung erforderlich ist. Quick Home Connect ist Ihr Ausgangspunkt für die drahtlose Heimautomatisierung. Es führt Funktionen wie Schalten, Dimmen und Jalousiesteuerung mit dem Connected-Funk-Taster (nachfolgend Funkschalter genannt) über ein Zigbee-Netzwerk aus.

Die **Drahtlos Schalter** ist ein batteriebetriebener drahtloser Drucktaster, der zur Steuerung von Zigbee-Geräten (wie Dimmer, Jalousie, Schalter und Steckdose) innerhalb desselben Zigbee-Netzwerks verwendet wird.

### Einschränkungen

- Quick Home Connect dient nur als Raumsteuerungslösung.
- Mit einem Funktaster 1fach können Sie Beleuchtung und Jalousiesteuerung nicht kombinieren. Mit einem Funktaster 2fach können Sie jedoch eine Reihe zum Dimmen/Schalten und die andere für die Jalousiesteuerung zuweisen oder umgekehrt.
- Die Lösung unterstützt keine Fernsteuerung, Smartphone-App-Nutzung oder Zeitplanfunktionen.

#### Verwandte Themen

• System m und System D - Connected SCHUKO-Steckdose 16 A(Eltern-Thema)

- Funktaster mit SCHUKO-Steckdose koppelnSteckdose
- Bedienung einer Steckdose
- Gerät in Quick Home Connect zurücksetzen
- LED-Anzeigen in Quick Home Connect
- Fehlerbehebung in Quick Home Connect

# Funktaster mit SCHUKO-Steckdose koppelnSteckdose

1. Drücken Sie den oberen Drucktaster 5-mal kurz hintereinander am Funktaster.

Die Status-LED blinkt grün.

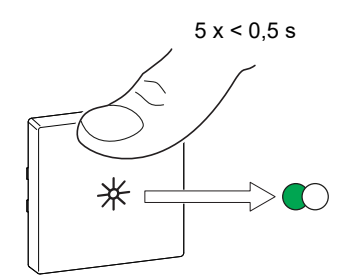

 Drücken Sie den Drucktaster der Steckdose 5-mal kurz hintereinander. Die Status-LED blinkt grün.

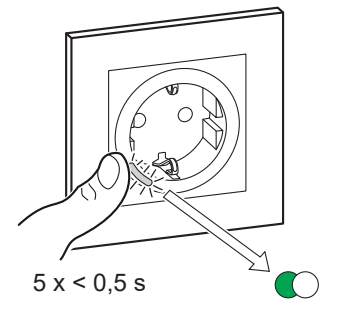

Nach der erfolgreichen Kopplung hört die grüne LED am Funktaster und an der Steckdose auf zu blinken.

#### **Verwandte Themen**

Quick Home Connect(Eltern-Thema)

### **Bedienung einer Steckdose**

Drücken Sie kurz (< 0,5 s) oben oder unten auf den Funktaster, um die Steckdose ein- oder auszuschalten.

Die LED blinkt rot und zeigt an, dass die Steckdose eingeschaltet ist.

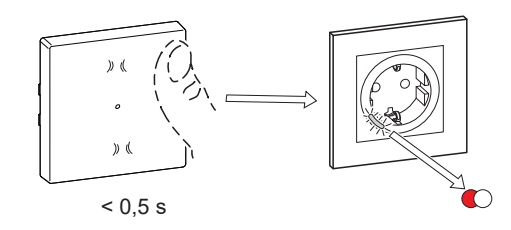

#### Verwandte Themen

Quick Home Connect(Eltern-Thema)

### Gerät in Quick Home Connect zurücksetzen

In den folgenden Szenarien müssen die Geräte zurückgesetzt werden:

- Gerät in Quick Home Connect entkoppeln:
- Siehe
  - Zurücksetzen des Funktasters
  - Zurücksetzen der Steckdose

Wenn der Reset erfolgreich durchgeführt wurde. Der Funktaster und das Gerät kehren zu den Werkseinstellungen zurück.

- Integration in Wiser System
  - Wenn Sie die Geräte in das Wiser System integrieren möchten, setzen Sie alle Geräte in Quick Home Connect zurück und beachten Sie "Gerät mit Wiser Hub/Gateway koppeln".

#### Verwandte Themen

• Quick Home Connect(Eltern-Thema)

# **LED-Anzeigen in Quick Home Connect**

#### Gerät in Quick Home Connect koppeln

| Benutzeraktion                                      | LED-Anzeige                                | Status                                                                                                    |
|-----------------------------------------------------|--------------------------------------------|----------------------------------------------------------------------------------------------------|
| Drücken Sie die Taste 5-mal kurz<br>hintereinander. | Die LED blinkt einmal pro Sekunde<br>grün. | Der Kopplungsmodus ist 60 Sekunden lang aktiv.<br>Wenn die Kopplung abgeschlossen ist, hört die<br>LED auf zu blinken. |

#### **Verwandte Themen**

• Quick Home Connect(Eltern-Thema)

### Fehlerbehebung in Quick Home Connect

| Problem                                                  | Mögliche Ursache                                                      | Lösung                                                                               |
|----------------------------------------------------------|-----------------------------------------------------------------------|--------------------------------------------------------------------------------------|
| Die LED leuchtet gelb auf dem Gerät.                     | Kopplung nicht abgeschlossen und<br>Rücksetzung auf Werkseinstellung. | Koppeln Sie den Funktaster und das Gerät<br>erneut.<br>Siehe<br>• Steckdose, Seite 9 |
|                                                          | Der Funktaster und das Gerät sind zu weit<br>voneinander entfernt.    | Positionieren Sie den Funktaster näher am<br>Gerät.                                  |
| Der Funktaster kann das Gerät nicht zuverlässig steuern. | Die Kopplung des Funktasters wurde<br>unterbrochen.                   | Koppeln Sie das Gerät erneut.<br>Siehe<br>• Steckdose, Seite 9                       |
|                                                          | Die Batterie des Funktasters ist entladen.                            | Batterie des Funktasters austauschen                                                 |

| Szenario                                                                          | Verfahren                                                                                                    |
|-----------------------------------------------------------------------------------|----------------------------------------------------------------------------------------------------|
| Mehrere Geräte mit einem Funktaster steuern.                                      | Um mehrere Geräte mit einem einzelnen Funktaster zu steuern, koppeln Sie ihn<br>zunächst mit einem Gerät. Verwenden Sie dann denselben Funktaster, um<br>zusätzliche Geräte zu koppeln.                                   |
|                                                                                   | <b>HINWEIS:</b> Sie können bis zu 7 Geräte mit einem einzelnen Funktaster<br>koppeln.                                                                                                    |
| 1fach FLS mit Geräten (Relaisschalter, Dimmer, Jalousiesteuerung oder Steckdose). | Koppeln Sie den Funktaster mit einem der Geräte (Relaisschalter, Dimmer, Jalousiesteuerung oder Steckdose).                                                                                                    |
| 2fach FLS mit Geräten (Relaisschalter, Dimmer, Jalousiesteuerung oder Steckdose). | Koppeln Sie den linken oder rechten Funktaster mit einem der Geräte<br>(Relaisschalter, Dimmer, Jalousiesteuerung oder Steckdose). Sie können auch<br>eine weitere Wippe des Funktasters mit einem anderen Gerät koppeln. |

#### Verwandte Themen

• Quick Home Connect(Eltern-Thema)

# Gerät mit Wiser Hub koppeln

Koppeln Sie Ihr Gerät mithilfe der Wis Home App mit dem **Wiser Hub** um auf das Gerät zuzugreifen und es zu steuern.

- 1. Tippen Sie auf dem Startbildschirm auf
- 2. Abzweig Geräte > + > Geräte > Connected Socket.

**VORSCHLAG:** Sie können auch durch Tippen auf **Steuerung** > + > **Geräte** > **Connected Socket**.

3. Tippen Sie auf **QR-Code scannen** und erlauben Sie der Wiser Home App den Zugriff auf Ihre Kamera. Scannen Sie dann den QR-Code auf dem Gerät.

**HINWEIS:** Wenn Sie den richtigen QR-Code nicht finden können, tippen Sie auf **Ich kann den richtigen QR-Code nicht finden**, um das Gerät manuell zu koppeln und mit Schritt 4 fortzufahren.

| < <gerätename></gerätename>                                                                                                    |                  |
|----------------------------------------------------------------------------------------------------|------------------|
| Als Nächstes können Sie den OR<br>Code scannen, der sich neben einem<br>Installationscode befinden sollte. Er ka<br>sich an der Rückseite des Geräts, an<br>Seite oder unter der Batterieabdeckur<br>befinden. | ann<br>der<br>Ig |
|                                                                                                    | I                |
| Ich kann den richtigen QR-Code nicht f                                                                                                    | inden            |
| QR-Code scannen                                                                                                    |                  |

Wenn der QR-Code falsch ist, wird eine Meldung **Falscher QR-Code** gescannt angezeigt. Tippen Sie auf **Ich kann den QR-Code nicht scannen** und wählen Sie eine der folgenden Optionen:

- (A): Geben Sie die Mac-Adresse/EUI-64 und den Installationscode ein und tippen Sie auf Verbinden. Die App überprüft, ob die Mac-Adresse/ EUI-64 und der Installationscode gültig sind.
- (B): Tippen Sie auf diese Option, wenn Sie die Mac-Adresse/EUI-64 und den Installationscode nicht finden können.

| QR-Code scannen           | < <gerätename></gerätename>                                                                                             |
|---------------------------|----------------------------------------------------------------------------------------------------|
| Falscher QR-Code gescannt | Wenn Sie den QR-Code auf der Rückseit                                                                                   |
| e D202 C3B2               | Ihres drahtlosen Geräts nicht scannen<br>können, können Sie die Mac-Adresse um<br>den Installationscode unten eingeben. |
| CD64                      | 1234 1234 1234 1234                                                                                                    |
|                           | 1234 1234 1234 1234 1234 1234 1234                                                                                      |
|                           |                                                                                                    |
| の理解                       |                                                                                                    |
| 1016/250                  |                                                                                                    |
|                           |                                                                                                    |
|                           | Überspringen und manuell einrichten                                                                                     |
|                           |                                                                                                    |

4. Abzweig **Weiter**drücken Sie die Taste 3 Mal kurz und achten Sie darauf, dass die LED gelb blinkt.

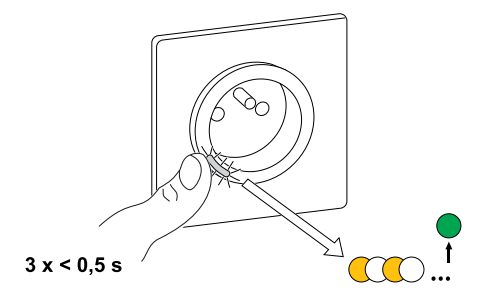

Warten Sie einige Sekunden, bis die LED grün leuchtet und die App bestätigt, dass das Gerät verbunden ist.

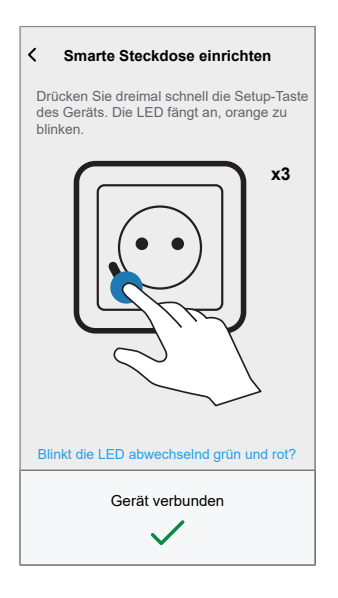

5. Wenn das Gerät verbunden ist, tippen Sie auf 🖍 (A) und wählen Sie ein für Ihre Last geeignetes Symbol und tippen Sie auf **Speichern**.

**HINWEIS:** Das Symbol für den elektrischen Stecker wird standardmäßig zugewiesen.

6. Abzweig (B), um den Gerätenamen einzugeben.

| Was regelt die                                                       | ses Gerät?                                               |                                     |                 |
|----------------------------------------------------------------------|----------------------------------------------------------|-------------------------------------|-----------------|
| Bitte geben Sie<br>und wählen Sie<br>darstellt. Dieser<br>angezeigt. | diesem Gerät eir<br>ein Symbol, das<br>r wird auf dem St | nen Name<br>es am be<br>artbildschi | n<br>sten<br>rm |
|                                                                      |                                                          |                                     |                 |
|                                                                      |                                                          |                                     |                 |
| Symbol<br>Elektrische Stecker                                        |                                                          | ٩                                   | × - (           |
| Symbol<br>Elektrische Stecker<br>Name<br>z. B. Lampe                 |                                                          | ٩                                   | €)-€            |
| Symbol<br>Elektrische Stecker<br>Name<br>z. B. Lampe                 |                                                          | ٩                                   |                 |

7. Abzweig **Weiter** und weisen Sie die Steckdose einem neuen oder einem vorhandenen Raum zu, und tippen Sie auf **Senden**.

**WICHTIG:** Der nächste Bildschirm zeigt die Seite **Geräteeinstellungen**, auf der Sie die Einstellungen während des Kopplungsprozesses oder zu einem späteren Zeitpunkt konfigurieren können. Wenn Sie später konfigurieren möchten, tippen Sie auf **Eingeben**. Weitere Informationen zu den Geräteeinstellungen finden Sie im Abschnitt Konfigurieren des Geräts, Seite 14.

#### **Verwandte Themen**

• System m und System D - Connected SCHUKO-Steckdose 16 A(Eltern-Thema)

### Konfigurieren des Geräts

#### **Verwandte Themen**

 System m und System D - Connected SCHUKO-Steckdose 16 A(Eltern-Thema)

- Umbenennen des Geräts
- Ändern des Symbols
- Einstellen der Geräteplatzierung
- Identifizierung des Geräts
- Anti-Tripping-Management

#### Umbenennen des Geräts

Mit der Wiser Home App können Sie Ihre Steckdose umbenennen. So benennen Sie die Steckdose um:

- 1. Tippen Sie in der Übersicht auf
- 2. Abzweig Geräte > Connected Socket > Gerätename (A), um die Steckdose umzubenennen.

| < Gerätedetails<br>Smarte Steckdo      | s<br>ose |   |   |
|----------------------------------------|----------|---|---|
| OPTIONEN                               |          | ^ |   |
| Symbol<br>Elektrische Stecker          | £        |   |   |
| Name<br>Fußbodenbeleuchtung            |          |   | Q |
| Platzierung<br>Wohnzimmer              |          | ۲ |   |
| ÜBER                                   |          | ^ |   |
| Firmware-Version<br>Firmware 00.00.000 |          |   |   |
| Identifizieren                         |          |   |   |
| Löschen                                |          |   |   |

#### Verwandte Themen

# Ändern des Symbols

Sie können das Symbol des Geräts ändern.

- 1. Tippen Sie auf dem Startbildschirm auf Steckdose.
- Tippen Sie auf Symbol, wählen Sie ein Symbol Ihrer Wahl (A) und tippen Sie auf Speichern (B).

**WICHTIG:** Wenn Sie eine Steckdose und PowerTag installiert haben, werden durch Ändern des Symbols in eine andere Kategorie alle historischen Daten gelöscht. Siehe Energieansicht der einzelnen Geräte.

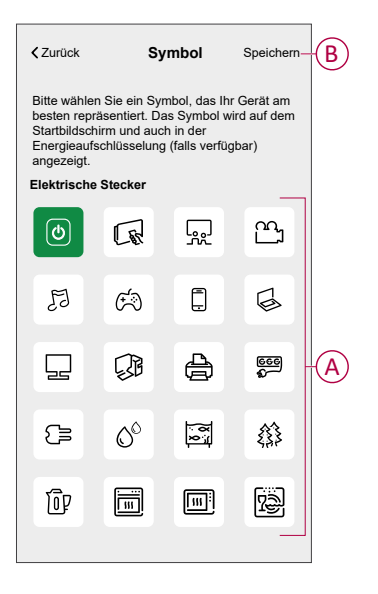

#### Verwandte Themen

# Einstellen der Geräteplatzierung

Mit der Wiser Home App können Sie Ihren Funktaster zu einem beliebigen Raum hinzufügen (z. B. Schlafzimmer, Wohnzimmer, Esszimmer usw.).

- 1. Tippen Sie auf dem Startbildschirm auf
- 2. Abzweig **Geräte**wählen Sie das Gerät aus der Liste, dessen Standort Sie ändern möchten.
- 3. Tippen Sie auf **Platzierung** (\*), um den Setup-Bildschirm zu öffnen.
- 4. Auf dem Bildschirm **Geräteeinstellungen** können Sie **Neuer Raumname** (A) eingeben oder einen vorhandenen Raum aus der Liste (B) auswählen.

| < Geräteeinstellungen                      |   |
|--------------------------------------------|---|
| Wo ist die Gerätesteuerung? Neuer Raumname | A |
| Wohnzimmer<br>3 Geräte                     |   |
| Büro<br>2 Geräte                           |   |
| Badezimmer<br>3 Geräte                     | U |
| Bett-Zimmer<br>2 Geräte                    |   |
| _                                          |   |
|                                            |   |
| Aus Raum entfernen                         | C |
| Eingeben                                   | Ð |

**VORSCHLAG:** Wenn das Gerät bereits zugewiesen wurde, können Sie es aus dem vorhandenen Raum entfernen. Tippen Sie auf **Aus Raum** entfernen (C).

5. Wenn die Änderungen abgeschlossen sind, tippen Sie auf Senden (D).

#### **Verwandte Themen**

### Identifizierung des Geräts

Mit der Wiser Home App können Sie eine Steckdose aus den anderen verfügbaren Geräten im Raum identifizieren. So identifizieren Sie die Steckdose:

- 1. Tippen Sie in der Übersicht auf 🏵.
- 2. Abzweig Geräte > Connected Socket > Identifizieren (A)

#### HINWEIS:

- Mit dieser Funktion blinkt die Steckdosen-LED, so dass Sie das tatsächliche Gerät identifizieren können. Es kann bis zu einer Minute dauern, bis das Gerät startet und die Steckdosen-LED blinkt.
- Die Steckdosen-LED blinkt weiter, bis Sie auf **OK** tippen.

| < Gerätedetails<br>Smarte Steckdose    | 9 |   |    |
|----------------------------------------|---|---|----|
| OPTIONEN                               |   | ^ |    |
| Symbol<br>Elektrische Stecker          | £ |   |    |
| Name<br>Fußbodenbeleuchtung            |   |   |    |
| Platzierung<br>Wohnzimmer              |   | ø |    |
| ÜBER                                   |   | ^ |    |
| Firmware-Version<br>Firmware 00.00.000 |   |   |    |
| Identifizieren                         |   | ] | (A |
| Löschen                                |   |   |    |

#### **Verwandte Themen**

### Anti-Tripping-Management

Das Anti-Auslösemanagement verhindert ein Auslösen des Leistungsschalters durch Abschalten der Last (z. Warmwasserbereiter, Schneider Charge) oder die Leistung der Last zu reduzieren. Dadurch bleibt der Gesamtverbrauch des Systems unter einem definierten Grenzwert. Der Grenzwert wird durch Ihre Vertragslaufzeit festgelegt, siehe Einstellen des Tarifs – Spitzen-/Nebenwert. Geräte, für die eine Berechtigung besteht, werden automatisch zum Anti-Tripping-Management hinzugefügt.

**WICHTIG:** Wenn ein Gerät vom Anti-Tripping-Management verwaltet wird, werden die Zeitpläne, Momente und Automatisierungen für dieses Gerät nicht ausgeführt.

HINWEIS: Es können maximal 8 Geräte hinzugefügt werden.

#### **Unterstützte Geräte:**

- Lastaktor (Warmwasserbereiter)
- EV-Steckdose
- Smart Plug
- Smarte Steckdosen
- EVlink Home Smart
- Schneider Charge

#### Voraussetzung:

- Konfigurieren Sie einen Ihrer PowerTags als Netz. Siehe Haupt-PowerTag koppeln.
- Legen Sie die Vertragslaufzeit fest. Eine Standard-Vertragslaufzeit wird automatisch eingestellt, wenn das Haupt-**PowerTag** als **Netz** gekoppelt wird. Sie können die Vertragslaufzeit zu einem späteren Zeitpunkt ändern, wenn der während der Installation des PowerTags eingestellte Netzwert nicht mit dem Tarif übereinstimmt. Siehe dazu Einstellung – Spitzen-/Nebenwert.
- Koppeln Sie die unterstützten Geräte. Siehe Kopplung des Geräts (je nachdem, welche Geräte Sie installiert haben) - Unterputz-Energiemodul, Steckdose für Elektrofahrzeuge, Smart Plug, Intelligente SteckdoseEVlink Home Smart, Schneider Charge.

**WICHTIG:** Für die WLAN-Kopplung<sup>®</sup> Geräte wie das Schneider Charge und EVlink Home Smartstellen Sie sicher, dass das Gerät und der Hub mit demselben WLAN verbunden sind.<sup>®</sup> Netzwerk.

**HINWEIS:** Für das Auslösemanagement von Schneider Charge und EVlink Home Smart Informationen zum Verwenden des Moduls zur Verhinderung der Auslösung finden Sie im Benutzerhandbuch des jeweiligen Geräts.

#### Anti-Tripping-Management aktivieren

Sobald die Voraussetzungen erfüllt sind, wird der Benutzer darüber informiert, dass diese Funktion verfügbar ist. Der **Anti-Tripping-**Bildschirm erscheint auf dem **Startbildschirm**.

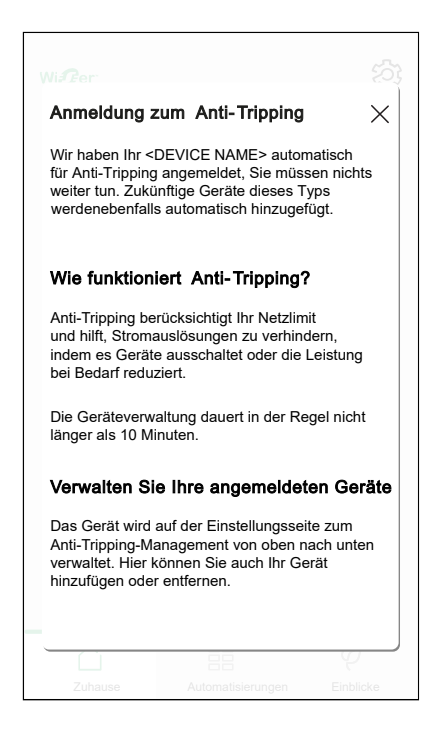

- 1. Lesen Sie das Funktions-Update und wischen Sie, um zum nächsten Bildschirm zu navigieren.
- 2. Tippen Sie auf X, um das Overlay-Fenster zu schließen.
  - Die unterstützten Geräte werden automatisch registriert.

#### Anti-Tripping-Management deaktivieren

Die Funktion Anti-Tripping-Management für die unterstützten Geräte kann jederzeit deaktiviert werden.

Tippen Sie im Startbildschirm auf Sie im Startbildschirm auf Sie im Startbildschirm auf Tripping-Management.

2. Tippen Sie auf den Schalter (A) für die Geräte, die Sie deaktivieren möchten.

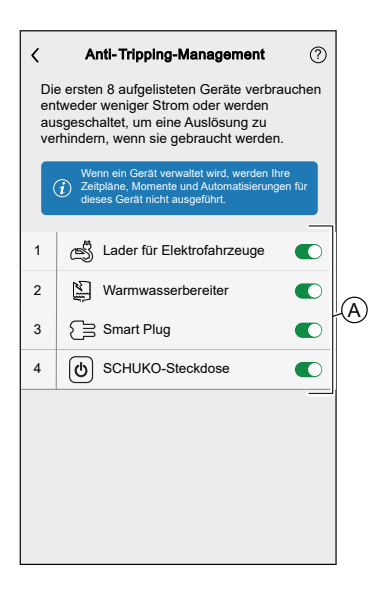

Wenn das Gerät derzeit verwendet wird, werden Sie mit einer Benachrichtigung darüber informiert, dass die Deaktivierung dieser Funktion zu einer Stromauslösung führen kann. Tippen Sie zum Deaktivieren auf **Fortsetzen**.

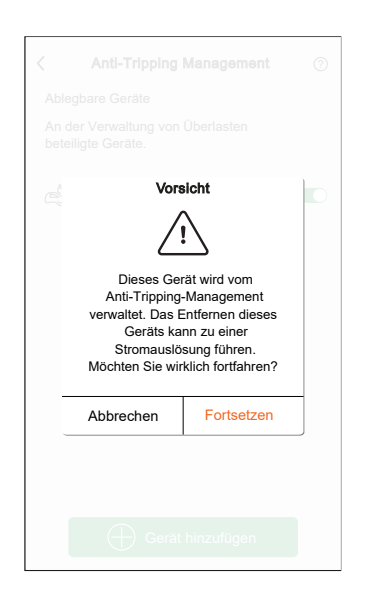

#### Aktivierungsstatus

Auf der Registerkarte "Steuerung" und im Gerätesteuerungsbildschirm gibt  $\bigcirc$  (A) den Status des Anti-Tripping-Management an.

- Die Geräte werden normalerweise für bis zu 10 Minuten ausgeschaltet. Er erfolgt ein automatischer Neustart, sobald Strom zur Verfügung steht.
- Wenn Sie das Gerät auf der Registerkarte "Steuerung" oder im Gerätesteuerungsbildschirm aktivieren möchten, zeigt ein Fenster mit der Meldung Achtung an, dass das Gerät aktiv verwaltet wird. Lesen Sie die Informationen und tippen Sie auf Zu Einstellungen wechseln und deaktivieren Sie den Schalter, um das Gerät aus dem Anti-Tripping-Management zu entfernen.

|                                                                                                    | < Warmwasserbereiter :                                                                                  |   |
|----------------------------------------------------------------------------------------------------|----------------------------------------------------------------------------------------------------|---|
| Alle Garage Schlafzimmer Wohnzimmer                                                                                                  | Ihr Warmwasserbereiter ist aufgrund des                                                                 |   |
|                                                                                                    | <ul> <li>verfügbar. Er wird automatisch neu gestartet,<br/>sobald Strom zur Verfügung steht.</li> </ul> |   |
| Smarte Steckdose                                                                                                    | Zum Einschalten antippen                                                                                |   |
| Warmwasserbereiter                                                                                                    |                                                                                                    |   |
| Schlafzimmer ^                                                                                                    |                                                                                                    |   |
| Fenster V                                                                                                    | Aus                                                                                                    |   |
| Wohnzimmer ^                                                                                                    | Anti-Tripping-Management in Arbeit                                                                      | A |
| -Ò- Dimmer                                                                                                    |                                                                                                    |   |
| Aus C                                                                                                    |                                                                                                    |   |
|                                                                                                    |                                                                                                    |   |
|                                                                                                    |                                                                                                    |   |
| Übersicht Automatisierungen Kontrolle Energie                                                                                        |                                                                                                    |   |
|                                                                                                    |                                                                                                    |   |
|                                                                                                    |                                                                                                    |   |
| Steuerung                                                                                                    |                                                                                                    |   |
| Alle Garage Energie Manager Schlatzimmer •••                                                                                         |                                                                                                    |   |
| Vorsicht                                                                                                    |                                                                                                    |   |
|                                                                                                    |                                                                                                    |   |
|                                                                                                    |                                                                                                    |   |
| Anti-Tipping Management. Dies<br>sollte nicht länger als 10 Minuten<br>dauern Minuten. Wenn Sie es dennoch<br>Geräte im Anti-Tinping |                                                                                                    |   |
| 6 Einstellungen.                                                                                                    |                                                                                                    |   |
| Abbrechen Gehen Sie zu<br>Einstellungen                                                                                              |                                                                                                    |   |

#### **Live-Status**

Wenn die Anti-Tripping-Funktion für ein Gerät aktiviert ist, wird der Lastabwurf (A) auf der Live-Registerkarte angezeigt.

| Energie                                                                                         |                                               |
|-------------------------------------------------------------------------------------------------|-----------------------------------------------|
| Einblicke   Verlauf                                                                             | Live                                          |
| Momentan   Aktualisiert alle 5                                                                  | Sekunden                                      |
| ₩<br>9,71∞                                                                                      |                                               |
| 9,71 <sub>sv</sub>                                                                              |                                               |
| +f- 🔿                                                                                           | -`ģ'-                                         |
| 3.02 kW 2.50 kW                                                                                 | 0.05                                          |
| 0,02 кт 2,00 кт                                                                                 | 0,03 KW                                       |
| 0,02 kW 2,00 kW                                                                                 | ere Geräte 2,94 kW                            |
| Anti-Tripping-Management a                                                                      | ere Geräte 2,94 kW                            |
| Anti-Tripping-Management a                                                                      | ere Geräte 2,94 kW                            |
| Anti-Tripping-Management a<br>2 Geräte                                                          | ere Geräte 2,94 kW<br>ktiv<br>1.20 kW         |
| And<br>Anti-Tripping-Management a<br>2 Geräte<br>() EV-Ladegerät<br>() Warmwasserbereiter       | ere Geräte 2,94 kW<br>ktiv<br>1.20 kW<br>Aus  |
| And<br>Anti-Tripping-Management a<br>2 Geräte<br>EV-Ladegerät<br>Warmwasserbereiter             | ere Geräte 2,94 kW<br>Iktiv<br>1.20 kW<br>Aus |
| And<br>Anti-Tripping-Management a<br>2 Geräte<br>C EV-Ladegerät<br>Warmwasserbereiter<br>Energy | ere Geräte 2,94 kW<br>Iktiv<br>1.20 kW<br>Aus |
| And<br>Anti-Tripping-Management a<br>2 Geräte<br>EV-Ladegerät<br>Warmwasserbereiter<br>Energy   | ere Geräte 2,94 kW<br>ktiv<br>1.20 kW<br>Aus  |

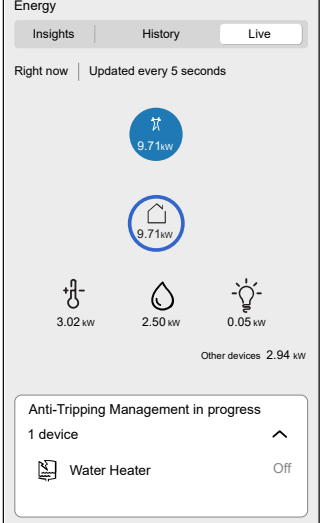

### Problembehandlung

| Fehler                                                                                 | Mögliche Ursache                                                                                                    | Lösung                                                                                                    |
|----------------------------------------------------------------------------------------|----------------------------------------------------------------------------------------------------|----------------------------------------------------------------------------------------------------|
| Der Algorithmus ist derzeit nicht verfügbar wird auf der Live-Registerkarte angezeigt. | <ul> <li>Das Gerät ist offline.</li> <li>System/Hub kann keine<br/>Daten vom Gerät<br/>empfangen.</li> <li>Technisches Problem.</li> </ul> | Starten Sie Ihren Hub neu.<br>Wenn das Problem weiterhin besteht, wenden Sie<br>sich an die Person, die Ihre Anlage installiert hat<br>oder besuchen Sie Hilfe und Support und wählen<br>Sie Ihr Land aus. |

#### **Verwandte Themen**

Konfigurieren des Geräts(Eltern-Thema)

# Verwenden des Geräts

#### Verwandte Themen

• System m und System D - Connected SCHUKO-Steckdose 16 A(Eltern-Thema)

- Manueller Schaltvorgang
- Schaltvorgang mit der App
- Einrichten eines Zeitplans
- Überwachung des Energieverbrauchs
- Momente
- Automatisierung

### Manueller Schaltvorgang

Sie können die Steckdose manuell ein-/ausschalten, indem Sie den Drucktaster drücken. Die LED leuchtet rot (Standardeinstellungen), was darauf hinweist, dass der Ausgangsstrom aus der Steckdose eingeschaltet ist.

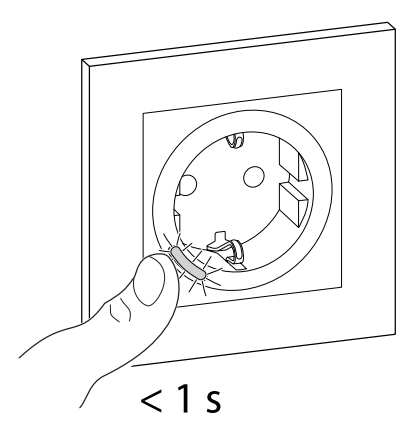

#### **Verwandte Themen**

• Verwenden des Geräts(Eltern-Thema)

### Schaltvorgang mit der App

Mit der Wiser Home App können Sie die Steckdose per Fernzugriff ein-/ ausschalten.

Ein-/Ausschalten der Steckdose:

1. Gehen Sie zur Hauptseite und tippen Sie auf **Alle** Geräte oder auf eine Raum-Registerkarte, wo sich die Steckdose befindet.

2. Tippen Sie auf  $U_{(A)}$ , um den Steckdose ein-/auszuschalten.

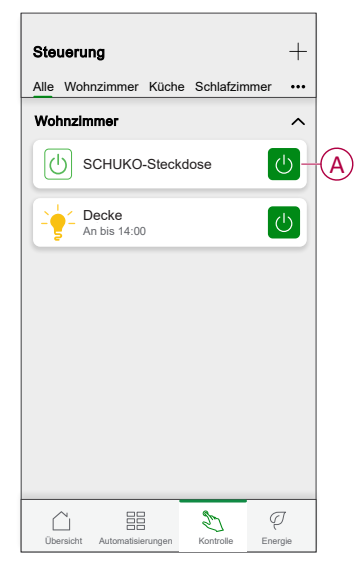

#### Verwandte Themen

• Verwenden des Geräts(Eltern-Thema)

### **Einrichten eines Zeitplans**

Mit der Wiser Home App können Sie einen Zeitplan erstellen oder der Steckdose zuweisen.

- 1. Tippen Sie auf dem Startbildschirm auf  $\stackrel{\square}{\boxminus}$ .
- 2. Wechseln Sie zur Registerkarte **Zeitplan**, und tippen Sie auf +.
- 3. Geben Sie den Namen des Zeitplans ein, und wählen Sie **Geräte** aus dem Menü **TYP**.
- 4. Wählen Sie die **Smarte Steckdose** aus dem Menü **ANWENDEN FÜR**, und tippen Sie auf**Erstellen**.

| <u> </u>                  | Neuer Zeitplan  |                                                                                                    |
|---------------------------|-----------------|----------------------------------------------------------------------------------------------------|
| NAME                      |                 |                                                                                                    |
| Name                      | des Zeitplans   |                                                                                                    |
|                           |                 |                                                                                                    |
| TYP                       |                 |                                                                                                    |
|                           | Jalousien       |                                                                                                    |
|                           | Haushaltsgeräte |                                                                                                    |
|                           |                 |                                                                                                    |
|                           |                 |                                                                                                    |
|                           |                 |                                                                                                    |
| ANWEN                     | DENFOR          |                                                                                                    |
| Plug                      | DENFOR          | Ø                                                                                                    |
| ANWEN<br>Plug<br>Smarte S | teckdose        | <ul> <li></li> <li></li></ul> |
| ANWEN<br>Plug<br>Smarte S | teckdose        | <ul> <li></li> <li></li> </ul>                                                                                                    |
| ANWEN<br>Plug<br>Smarte S | teckdose        | 0                                                                                                    |
| ANWEN<br>Plug<br>Smarte S | teckdose        | 0                                                                                                    |
| ANWEN<br>Plug<br>Smarte S | teckdose        | 0                                                                                                    |
| ANWEN<br>Plug<br>Smarte S | teckdose        | 0                                                                                                    |

Der nächste Bildschirm zeigt standardmäßig ein Ereignis für die Woche an, das geändert werden kann.

5. Tippen Sie  $\bigoplus$ , um ein Ereignis hinzuzufügen, z. B. **STATE** (ein/aus) und **WHEN** (Sonnenaufgang/Sonnenuntergang oder bestimmter Zeitbereich).

| < Wohnzimmer     |             |
|------------------|-------------|
| ZEITPLAN-DETAILS | ~           |
|                  |             |
| Schaltzeit       |             |
| ZUSTAND          |             |
| <b>Ei</b>        | <b>n</b> s  |
| WANN             |             |
| 11               |             |
| 12               | 01          |
| Abbrechen        | Einstellung |
|                  |             |
|                  |             |
|                  |             |
|                  |             |

6. Tippen Sie auf Einstellung, um den Zeitplan zu speichern.

#### VORSCHLAG:

- · Sie können den bestehenden Zeitplan in einen anderen Zeitplan oder

die Tage Ihrer Wahl kopieren. Tippen Sie auf 🕒

- Tippen Sie auf **Zeitplan**, wählen Sie einen bestehenden Zeitplan aus und tippen Sie auf **Kopieren**.
- Tippen Sie auf **Tag**, wählen Sie die Tage aus, die Sie zuweisen möchten, und tippen Sie auf **Kopieren**.
- Tippen Sie auf dem Bildschirm oben rechts auf und wählen Zeitplan verwenden Umschalter zum Ein-/Ausschalten des Zeitplans.
- Wenn der Zeitplan beginnt, sehen Sie die **bis zur Uhrzeit** auf den folgenden Bildschirmen:
  - Bildschirm zur Gerätesteuerung.
  - · Registerkarte Kontrolle unter dem Gerätenamen.
  - Abschnitt Favorisierte Geräte auf dem Startbildschirm.

#### **Verwandte Themen**

Verwenden des Geräts(Eltern-Thema)

### Überwachung des Energieverbrauchs

Mit der Wiser Home App können Sie den Energieverbrauch der an das Gerät angeschlossenen Last überwachen.

1. Tippen Sie auf der Registerkarte **Steuerung** auf **Alle** > **Connected Steckdose**.

2. Beim Einschalten der Steckdose wird der Stromverbrauch in Watt (W) angegeben.

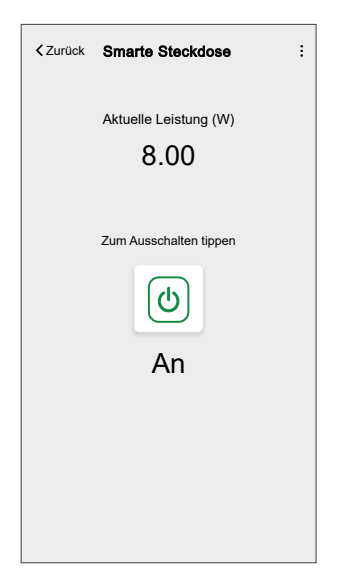

**VORSCHLAG:** Die Leistungsaufnahme variiert je nach der an die Steckdose angeschlossenen Last.

#### Verwandte Themen

• Verwenden des Geräts(Eltern-Thema)

### Momente

Mit Moment können Sie mehrere Aktionen gruppieren, die normalerweise gemeinsam ausgeführt werden. Mit der Wiser Home App können Sie Momente auf der Grundlage Ihrer Anforderungen erstellen.

#### **Einen Moment erstellen**

Mit Moment können Sie mehrere Aktionen gruppieren, die normalerweise gemeinsam ausgeführt werden. Mit der Wiser Home App können Sie Momente auf der Grundlage Ihrer Anforderungen erstellen.

- 1. Tippen Sie auf dem Startbildschirm auf
- 2. Gehen Sie zu **Momente** > +, um einen Moment zu schaffen.
- 3. Geben Sie den Namen des Moments ein (A).

TIPP: Sie können das Abdeckbild auswählen, das Ihrem Augenblick am

besten entspricht, indem Sie auf 🖍 tippen.

4. Tippen Sie auf Aktionen hinzufügen (B), um die Geräteliste auszuwählen.

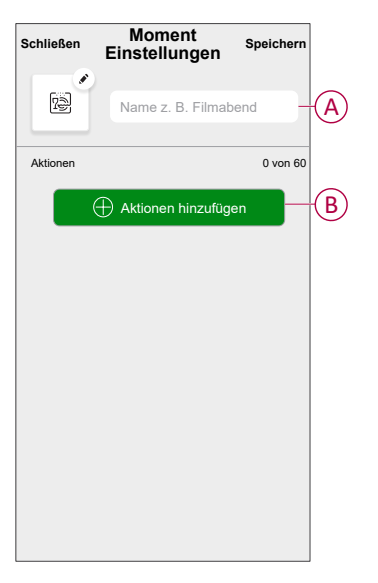

5. Im Menü Aktionen hinzufügen können Sie die Geräte auswählen (C).

| K Gerä<br>Bitte wählen Sie o<br>diesem Moment z | <b>te auswählen</b><br>die Geräte aus, die Sie<br>zuordnen möchten. | 9 |            |
|-------------------------------------------------|---------------------------------------------------------------------|---|------------|
| Alle Test Drei                                  | Heizung                                                             |   |            |
| Test                                            |                                                                     |   |            |
| Dreh-Dimr                                       | ner                                                                 |   |            |
| Smarte Ste                                      | eckdose                                                             |   |            |
| Drei                                            |                                                                     |   | $\bigcirc$ |
| Tastdimme                                       | er                                                                  | 0 |            |
| Leuchte                                         |                                                                     |   |            |
| Leuchte                                         |                                                                     | 0 |            |
|                                                 |                                                                     |   |            |
|                                                 | Fertig                                                              |   |            |

6. Wenn Sie alle Geräte ausgewählt haben, tippen Sie auf Fertig.

- 7. Tippen Sie auf der Seite **Moment-Einstellungen** auf das Gerät, um die Bedingung festzulegen. Wählen Sie beispielsweise die Connected Steckdose aus.
  - − Tippen Sie zum Einschalten auf () (D).

|                 |                        |             | 1 |
|-----------------|------------------------|-------------|---|
| <b>∢</b> Zurück | Smarte Steckdose       | Einstellung |   |
|                 | Zum Einschalten tippen |             | Đ |

Tippen Sie bei der Festlegung der gewünschten Bedingung auf Einstellung.

8. Wenn alle Bedingungen festgelegt sind, tippen Sie auf Speichern.

#### VORSCHLAG:

- Wenn Sie die Momente auf der Startseite Bildschirm, gehen Sie zu Startseite > 💬 > Startbildschirm > Momente und aktivieren Sie Momente Kippschalter.
- Sie können die Momente auch durch Tippen auf Bearbeiten über die Registerkarte Momente auf dem Startbildschirm oder durch Tippen auf Automatisierung > Momente > Neu ordnen neu anordnen.

Sobald Sie den Moment gespeichert haben, wird er auf der Registerkarte **Momente** angezeigt. Sie können auf den Moment tippen, um ihn zu aktivieren.

#### Verwandte Themen

Momente(Eltern-Thema)

#### **Einen Moment bearbeiten**

- 1. Auf dem Startseite Bildschirm, tippen Automatisierung
- 2. Gehen Sie zu **Momente**, suchen Sie den Moment, den Sie bearbeiten möchten, und tippen Sie auf .

- 3. Auf dem Bildschirm **Details zum Moment** können Sie folgende Änderungen vornehmen:
  - Das Symbol ändern
  - Benennt den Moment um.
  - Tippen Sie auf jede Aktion, um die Einstellungen zu ändern.
    - Um eine Aktion zu entfernen, schieben Sie sie nach links und tippen
       Sie dann auf (A), um sie zu löschen.
    - Tippen Sie auf 

       Aktionen hinzufügen (B), um eine neue Aktion hinzuzufügen.

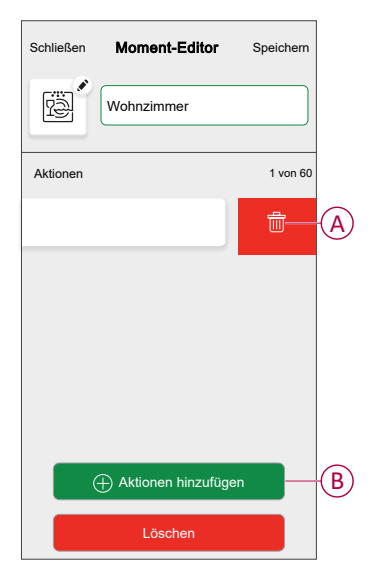

4. Tippen Sie auf Speichern, um die Änderungen zu speichern.

#### Verwandte Themen

Momente(Eltern-Thema)

#### Einen Moment löschen

- 1. Auf dem **Startseite** Bildschirm, tippen **Automatisierung**
- 2. Gehen Sie zu **Momente**, suchen Sie den Moment, den Sie löschen möchten, und tippen Sie auf **A**.

3. Tippen Sie auf dem Bildschirm **Details zum Moment** auf **Löschen** (A) und dann auf **OK** (B).

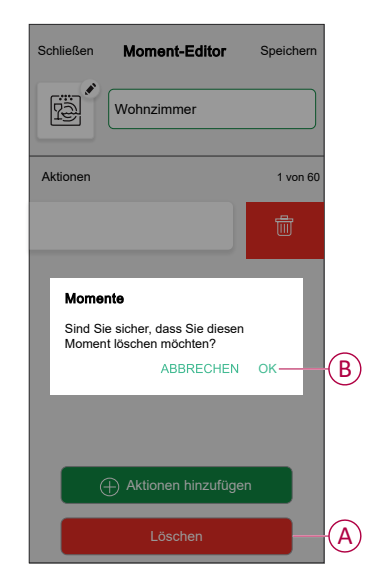

#### **Verwandte Themen**

Momente(Eltern-Thema)

### Automatisierung

Eine Automatisierung ermöglicht es, eine Aktion automatisch oder zu geplanten Zeiten auszulösen, wenn bestimmte Bedingungen erfüllt sind. Mit der Wiser Home App können Sie auf der Grundlage Ihrer Anforderungen Automatisierungen erstellen. Dieses Beispiel zeigt, wie ein Gerät funktioniert, wenn die Bedingung erfüllt ist.

#### **Verwandte Themen**

- · Verwenden des Geräts(Eltern-Thema)
- Eine Automatisierung erstellen
- Eine Automatisierung bearbeiten
- Eine Automatisierung löschen

#### **Eine Automatisierung erstellen**

- 1. Tippen Sie auf dem Startbildschirm auf
- 2. Gehen Sie zu **Automatisierung** und tippen Sie dann auf +, um eine Automatisierung zu erstellen.

- 3. Geben Sie einen Namen für die Automatisierung (A) ein und wählen Sie aus, welche der folgenden Bedingungen eine Automatisierung auslösen soll.
  - Alle Bedingungen: Alle Bedingungen müssen erfüllt sein, um eine Automatisierung auszulösen.
  - **Beliebige Bedingung:** Eine beliebige Bedingung muss erfüllt sein, um eine Automatisierung auszulösen.

TIPP: Sie können das Miniaturbild auswählen, das Ihrer Automatisierung

entspricht, indem Sie auf 🖍 tippen.

| Schließen Neu | ie Automatisier                          | ung Speichern        |
|---------------|------------------------------------------|----------------------|
|               | bendfilm                                 | A                    |
| Wenn          | Wann                                     | Dann                 |
| Die Bedingur  | ngen sind erfüllt                        | 0 von 10             |
| Alle Bedir    | igungen 📀 Belie                          | bige Bedingung       |
| Fügen Sie 2   | zunächst eine Bedin                      | gung hinzu,          |
| die Ihre A    | utomatisierung ausl<br>ne Bedingung hinz | lösen soll<br>ufügen |

- 4. Tippen Sie auf **Bedingungen hinzufügen** (B) und wählen Sie eine der folgenden Optionen (C):
  - Änderung des Gerätestatus (Das Gerät auswählen): Eine Automatisierung wird basierend auf einem Gerätestatus ausgelöst, z. B. Öffnen einer Jalousie oder Erfassung einer Bewegung durch einen Bewegungssensor.
  - Abwesenheitsmodus (Aktivieren oder Deaktivieren): Der Abwesend-Betrieb kann auch eine Automatisierung zum Einschalten der Beleuchtung, Schließen der Jalousie usw. auslösen. Weitere Informationen zum Abwesenheitsmodus finden Sie im Systemhandbuch.

HINWEIS: Es können maximal 10 Bedingungen hinzugefügt werden.

| Schließen Neue Automatisierung Speichern                                                                                                    |   | ← Bedingungen hinzufügen                                                                                                    |
|----------------------------------------------------------------------------------------------------|---|----------------------------------------------------------------------------------------------------|
| Abendfilm                                                                                                    |   | Bitte wählen Sie die Auslöser, um Ihre<br>Automatisierung zu aktivieren.                                                                                 |
| Falls         Wann         Dann           Die Bedingungen sind erfüllt         0 von 10         0 von 10           Ø Alle Bedingungen         Ø Beliebige Bedingung |   | Anderung des Gerätestatus         Z. B. wenn eine Bewegung erkannt wird         Abwesend-Betrieb         Co. B. wenn der Abwesenheitsmodus aktiviert ist |
| ŝ                                                                                                    |   |                                                                                                    |
| Fügen Sie zunächst eine Bedingung hinzu,<br>die Ihre Automatisierung auslösen soll                                                                                  |   |                                                                                                    |
| 🕂 Eine Bedingung hinzufügen                                                                                                    | B |                                                                                                    |

5. Um einen bestimmten Startzeitpunkt für Ihre Automatisierung festzulegen, tippen Sie auf **Wann > Zeit hinzufügen** und wählen Sie eine der folgenden Optionen (D):

HINWEIS: Es können maximal 10 Zeiteinträge hinzugefügt werden.

- Bestimmte Tageszeit Die Automatisierung wird zu einer bestimmten Tageszeit ausgelöst, z. B. bei Sonnenaufgang, Sonnenuntergang oder um 8:00 Uhr.
- Zeitraum Die Automatisierung wird während Zeiträumen wie von Sonnenaufgang bis Sonnenuntergang, von Sonnenuntergang bis Sonnenaufgang oder von 8:00 bis 17:00 Uhr ausgelöst.

| Schließen <b>Ne</b>             | eue Automatisieru                                                   | Ing Speichern                       |
|---------------------------------|---------------------------------------------------------------------|-------------------------------------|
| ē                               | Z.B. Guten Morgen                                                   |                                     |
| Falls                           | Wann                                                                | Dann                                |
| Zu diesem 2                     | Zeitpunkt                                                           | 0 von 10                            |
| Starten<br>einer besti<br>einen | n Sie Ihre Automatisi<br>mmten Tageszeit od<br>n bestimmten Zeitrau | erung zu<br>er legen Sie<br>m fest. |
|                                 | Æ Zeit hinzufügen                                                   |                                     |

a. In diesem Beispiel wählen wir **Spezifische Uhrzeit** und wählen Sie dann **Sonnenuntergang** als Startzeit für die Automatisierung.

| ÷        | Zeit hinzufügen | EINSTELLUNG  |
|----------|-----------------|--------------|
| STARTZ   | EIT             |              |
| Sonnena  | ufgang          | $\checkmark$ |
| Sonnenu  | ntergang        |              |
| Benutzer | definiert       |              |
|          |                 |              |
|          |                 |              |
|          |                 |              |
|          |                 |              |
|          |                 |              |
|          |                 |              |
|          |                 |              |
|          |                 |              |

b. Tippen Sie nach der Auswahl der Automatisierungsstartzeit auf **Einstellen** in der oberen rechten Ecke.

6. Um eine Aktion hinzuzufügen, tippen Sie auf Dann > Hinzufügen einer Aktion und wählen Sie eine der folgenden Optionen aus (E):

HINWEIS: Es können maximal 10 Aktionen hinzugefügt werden.

- Ein Gerät steuern Wählen Sie das Gerät aus und stellen Sie den \_ gewünschten Gerätezustand ein.
- Benachrichtigung senden Sie werden benachrichtigt, wenn die Bedingung erfüllt ist.
- Einen Moment aktivieren Wählen Sie einen Moment aus, der während \_ der Automatisierung aktiviert werden soll.
- Warten Mit dieser Option können Sie eine Verzögerung in einer Automatisierungssequenz hinzufügen. Sie können die Wartezeit in Schritten von 1 Stunde und 1 Minute bis zu maximal 24 Stunden einstellen. Diese Funktion ist nützlich, um Aktionen innerhalb einer Automatisierung zu verzögern.

| eßen <b>i</b> | Neue Automatisierung                                 | Speichern           |
|---------------|------------------------------------------------------|---------------------|
| 2             | z. B. Guten Morgen                                   |                     |
| (             | Wapp                                                 | Dapp                |
| on au         | sführen                                              | 0 von 10            |
|               |                                                      |                     |
|               |                                                      |                     |
|               | راي                                                  |                     |
|               | $\bigcirc$                                           |                     |
| n             | I Sie eine Aktion, die für<br>ierung am besten geeig | r Ihre<br>gnet ist. |
|               |                                                      | -                   |
|               |                                                      |                     |
| (-            | <ul> <li>Hinzufügen einer Akt</li> </ul>             | tion                |

a. In diesem Beispiel wird zunächst Folgendes ausgewählt: Steuerung eines Geräts und wählen Intelligente Steckdose (F) als das Gerät, das eine Aktion auslöst, wählen wir später für die Warten um eine Verzögerung in der Automatisierung hinzuzufügen.

WICHTIG: Sie können nicht dasselbe Gerät auswählen, das Sie für Bedingungen hinzufügen in Schritt 4 gewählt haben. Das Gerät sollte anders sein.

| Eine Aktion hinzufügen Wählen Sie eine Aktion für Ihre                     |   |   | Geräte auswählen Bitte wählen Sie die Geräte aus, die Sie |
|----------------------------------------------------------------------------|---|---|-----------------------------------------------------------|
| Automatisierung.                                                           |   |   | diesem Moment zuordnen möchten.                           |
| D Ein Gerät steuern<br>Z. B. Beleuchtung einschalten                       | > |   | Alle Wohnzimmer Küche Schlafzimme                         |
| Benachrichtigung senden                                                    | > |   | Wohnzimmer                                                |
| Einen Moment aktivieren     Z. B. Abwesend-Betrieb aktivieren              | > | - | (U) Smarte Steckdose                                      |
| Warten<br>Warten Sie beispielsweise 10 Minuten bis<br>zur nächsten Aktion. | > |   | Heizkörper                                                |
|                                                                            |   | _ | Küche                                                     |
|                                                                            |   |   | Jalousiesteuerungsschalter                                |
|                                                                            |   |   | Schlafzimmer                                              |
|                                                                            |   |   | Dimmer                                                    |
|                                                                            |   |   | P Relaisschalter                                          |
|                                                                            |   |   |                                                           |
|                                                                            |   |   |                                                           |

 $(\mathbf{F})$ 

b. Hiermit legen Sie den Status fest, z. B. den Ein/Aus-Status des Smart Sockets. Tippen Sie dann oben rechts auf **Einstellung**.

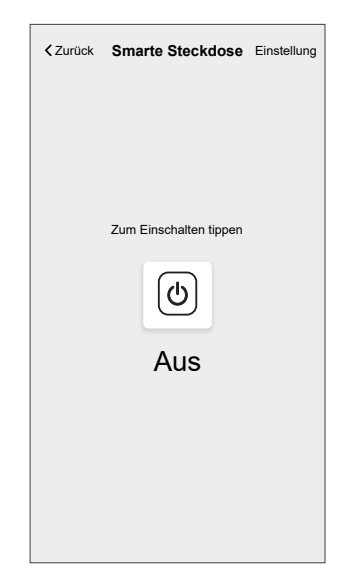

- c. Nochmals tippen Aktion hinzufügen und wählen Warten -Option.
- d. Scrollen Sie durch die Minuten und stellen Sie die Wartezeit auf 1 Minute ein. Tippen Sie dann oben rechts auf **Einstellung**.

| <      | Wartezeit hi | nzufügen | Einstellung |
|--------|--------------|----------|-------------|
| WARTEN |              |          |             |
|        | 00           | 59       | _           |
|        | 01 Std       | 00 min   |             |
|        | 02           | 01       | _           |
|        |              |          |             |
|        |              |          |             |
|        |              |          |             |
|        |              |          |             |
|        |              |          |             |
|        |              |          |             |
|        |              |          |             |
|        |              |          |             |
|        |              |          |             |
|        |              |          |             |
|        |              |          |             |
|        |              |          |             |
|        |              |          |             |
|        |              |          |             |
|        |              |          |             |

7. Tippen Sie auf **Speichern**.

Die gespeicherte Automatisierung wird auf der Seite **Automatisierung** angezeigt. Tippen Sie auf den Umschalter (G) auf der Seite Automatisierung, um die Automatisierung zu aktivieren/deaktivieren.

| Automatic  | onen         |           | +            |   |
|------------|--------------|-----------|--------------|---|
| Momente    | Automati     | onen Ze   | itpläne      |   |
| Automation | en           |           |              |   |
| ကြို Aber  | ndfilm       |           |              | G |
|            |              |           |              |   |
|            |              |           |              |   |
|            |              |           |              |   |
|            |              |           |              |   |
|            |              |           |              |   |
|            |              |           |              |   |
|            |              |           |              |   |
|            |              |           |              |   |
| ,          |              |           |              |   |
| Übersicht  | Automationen | Kontrolle | Q<br>Energie |   |
|            |              |           | 5            |   |

#### Verwandte Themen

Automatisierung(Eltern-Thema)

#### Eine Automatisierung bearbeiten

•

- 1. Auf dem **Startseite** Bildschirm, tippen **Automatisierung**
- 2. Wechseln Sie zu **Automatisierung**, tippen Sie auf die Automatisierung, die Sie bearbeiten möchten.

- 3. Auf dem Bildschirm **Automatisierung bearbeiten** können Sie die folgenden Änderungen vornehmen:
  - Das Symbol ändern
  - Benennen Sie die Automatisierung um.
    - Tippen Sie auf jede Bedingung, um die Einstellungen zu ändern.
      - Um eine Bedingung zu entfernen, schieben Sie sie nach links, und tippen Sie dann auf ((A), um sie zu löschen.
      - Tippen Sie auf ⊕ Bedingungen hinzufügen (B), um eine neue Bedingung hinzuzufügen.
  - Um die Reihenfolge der Aktionen zu ändern, tippen Sie auf **Dann** und halten Sie eine Aktion gedrückt. Ziehen Sie dann mit der Maus an die gewünschte Position.

| Schließen Automatisierung bearbeiten             | Speichern                |   | Schließen                           | Automatisierung<br>bearbeiten                                                                                                    | Speichern                                         |
|--------------------------------------------------|--------------------------|---|-------------------------------------|----------------------------------------------------------------------------------------------------|---------------------------------------------------|
| Wohnzimmer                                       |                          |   | rë<br>1                             |                                                                                                    |                                                   |
| Falls Wann                                       | Dann                     |   | Wenn                                | Wann                                                                                                    | Dann                                              |
| Die Bedingungen sind erfüllt                     | 1 von 10<br>ge Bedingung | A | Führen S<br>Sie könner<br>indem Sie | Sie diese Schritte aus.<br>n die Reihenfolge der Aktionen<br>die zugehörigen Karten versch<br>Benachrichtigung<br>Aoment Akt<br>Warten<br>Montent | 3 von 10<br>ändern,<br>ieben.<br>Ein =<br>1 min = |
| Bedingungen hinzufüg     Automatisierung löscher | jen                      | B |                                     | Eine Aktion hinzufüge<br>Automatisierung löscher                                                                                                  | en<br>1                                           |

4. Tippen Sie auf Speichern, um die Änderungen zu speichern.

#### **Verwandte Themen**

Automatisierung(Eltern-Thema)

#### Eine Automatisierung löschen

- 1. Auf dem Startseite Bildschirm, tippen Automatisierung
- 2. Gehen Sie zu **Automatisierung** und tippen Sie auf die Automatisierung, die Sie löschen möchten.

 Tippen Sie auf dem Bildschirm Automatisierung bearbeiten auf Automatisierung löschen (A), lesen Sie die Bestätigungsmeldung und tippen Sie dann auf OK (B).

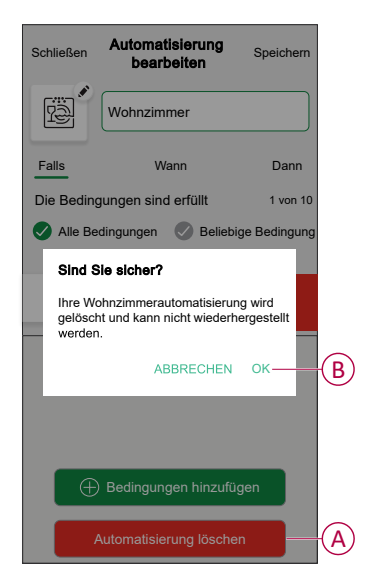

#### **Verwandte Themen**

Automatisierung(Eltern-Thema)

# Entfernen des Geräts aus dem System

Mit der Wiser Home App können Sie die Steckdose aus dem Wiser-System entfernen.

So entfernen Sie die Steckdose:

- 1. Tippen Sie in der Übersicht auf
- 2. Tippen Sie auf > GeräteVerbundener > SocketLöschen (A).

| OPTIONEN                      |   | ^ |
|-------------------------------|---|---|
| Symbol<br>Elektrische Stecker | £ |   |
| Name<br>Fußbodenbeleuchtung   |   |   |
| Platzierung<br>Wohnzimmer     |   |   |
| ÜBER                          |   | ^ |
| Firmware-Version              |   |   |
| Identifizieren                |   | ] |
|                               |   |   |

#### Verwandte Themen

• System m und System D - Connected SCHUKO-Steckdose 16 A(Eltern-Thema)

# Zurücksetzen des Gerätes

Sie können die Steckdose auf die Werkseinstellung zurücksetzen. Sie kann jederzeit manuell zurückgesetzt werden, z. B. wenn der Hub ausgetauscht wird.

- 1. Drücken Sie den Drucktaster dreimal kurz und halten Sie ihn 10 Sekunden lang gedrückt, um das Gerät auf den werkseitigen Standardmodus zurückzusetzen.
- 2. Nach 10 Sekunden beginnt die LED rot zu blinken und lässt dann den Drucktaster los.

Die LED hört auf zu blinken, sobald das Gerät erfolgreich zurückgesetzt wurde.

Der Plug startet neu und blinkt einige Sekunden lang grün.

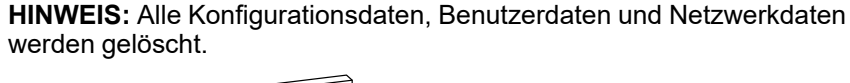

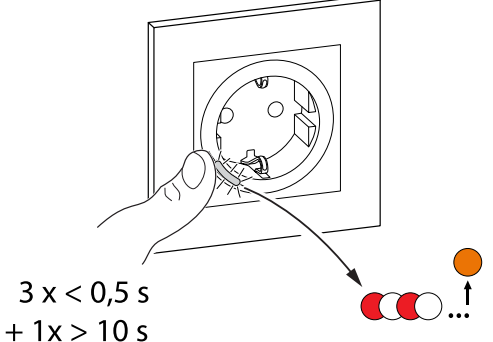

#### **Verwandte Themen**

• System m und System D - Connected SCHUKO-Steckdose 16 A(Eltern-Thema)

# LED-Anzeigen

#### Gerät koppeln

| Benutzeraktion                       | LED-Anzeige                             | Status                                                                                                    |
|--------------------------------------|-----------------------------------------|----------------------------------------------------------------------------------------------------|
| Drücken Sie den Drucktaster dreimal. | Die LED blinkt einmal pro Sekunde gelb. | Der Verbindungsmodus bleibt 30 Sekunden<br>lang aktiv. Wenn die Kopplung<br>abgeschlossen ist, leuchtet die LED eine<br>Zeit lang permanent grün auf, bevor sie sich<br>ausschaltet. |
|                                      |                                         |                                                                                                    |

#### Gerät zurücksetzen

| Benutzeraktion                                                                        | LED-Anzeige                               | Status                                                                                                    |
|---------------------------------------------------------------------------------------|-------------------------------------------|----------------------------------------------------------------------------------------------------|
| Drücken Sie den Drucktaster dreimal und<br>halten Sie ihn einmal für > 10 s gedrückt. | Nach 10 s beginnt die LED rot zu blinken. | Das Gerät ist im Zurücksetzungsmodus. Es<br>wird nach 10 Sekunden auf die<br>Werkseinstellungen zurückgesetzt. Das<br>Gerät startet dann neu und die LED leuchtet<br>dauerhaft orange. |

#### Einstellung (Standardzustand)

| Status | LED-Anzeige            | Beschreibung                                                   |
|--------|------------------------|----------------------------------------------------------------|
|        | Die rote LED leuchtet. | Die rote LED leuchtet, wenn der Ausgang<br>eingeschaltet wird. |
|        | Alle LEDs sind AUS.    | Die LEDs sind AUS, wenn der Ausgang<br>AUS ist.                |

#### Alarme

| Status | LED-Anzeige            | Beschreibung                                                                                 |
|--------|------------------------|----------------------------------------------------------------------------------------------|
|        | Rot: schnelles Blinken | Wenn ein Überlast- oder<br>Übertemperaturalarm ausgelöst und das<br>Gerät abgeschaltet wird. |

#### LED-Anzeigemodus/Hintergrundbeleuchtungsmodus

| Laststatus          | EIN       | AUS       |
|---------------------|-----------|-----------|
| Umkehr mit Last     | Keine LED |           |
| Konsistent mit Last | •         | Keine LED |
| Immer aus           | Keine LED | Keine LED |
| Immer ein           | •         |           |

#### **Verwandte Themen**

• System m und System D - Connected SCHUKO-Steckdose 16 A(Eltern-Thema)

# Fehlerbehebung

| Problem                                                                                                    | Mögliche Ursache                                                                               | Lösung                                                                                                    |
|----------------------------------------------------------------------------------------------------|------------------------------------------------------------------------------------------------|----------------------------------------------------------------------------------------------------|
| Die Steckdose schaltet sich nicht<br>ein.                                                                        | Die Steckdose ist beschädigt, oder<br>es kann ein Alarm auftreten, wenn<br>die LED rot blinkt. | Schalten Sie zunächst die Steckdose aus und wieder ein<br>und prüfen Sie, ob sie danach funktioniert. Wenn die<br>Steckdose noch nicht funktioniert, können Sie sie<br>austauschen.            |
| Der Benutzer kann den Ausgang<br>weder lokal noch aus der Ferne<br>einschalten, bis der Alarm gelöscht<br>wurde. | Löschen Sie die Alarme der<br>Steckdose.                                                       | Um den Alarm zu löschen, halten Sie den Taster<br>4 Sekunden lang gedrückt. Nach 4 Sekunden hört das<br>Blinken auf und der Alarm wird gelöscht. Sie können die<br>Steckdose erneut verwenden. |
| LED blinkt schnell ROT.                                                                                          |                                                                                                | HINWEIS: Vor dem Löschen des Alarms sollten Sie die Ursachen für die Überlast/Überhitzung beheben.                                                                                             |

#### Verwandte Themen

• System m und System D - Connected SCHUKO-Steckdose 16 A(Eltern-Thema)

# **Technische Daten**

| Nennleistung für die Lastart |        |   |                  |    |                     |   |                      |
|------------------------------|--------|---|------------------|----|---------------------|---|----------------------|
| F                            | 2000 W | 溑 | 100 W, 125 μF    | Š. | 1500 VA             |   | 2000 VA              |
| R                            | 3680 W | С | 6 AX, max. 70 μF | L  | 16 A, cos las = 0,6 | M | 1600 VA,<br>max. 7 A |
|                              |        |   |                  |    |                     | • |                      |

| Nennspannung:                         | 230 V AC, 50 Hz                |
|---------------------------------------|--------------------------------|
| Standby:                              | max. 0.4 W                     |
| Sicherungsschutz:                     | 16 A-Miniaturleistungsschalter |
| Anschlussklemmen:                     | Klemmen für max. 2 x 2,5 mm²   |
| Betriebsfrequenz:                     | 2405-2480 MHz                  |
| Max. Hochfrequenzleistung übertragen: | <10 mW                         |
| Schutz                                | IP20                           |
| Messgenauigkeit:                      | ± 1 % für Lasten > 25 W        |
| Kommunikationsprotokoll:              | Zigbee-3.0-zertifiziert        |

#### **Verwandte Themen**

• System m und System D - Connected SCHUKO-Steckdose 16 A(Eltern-Thema)

# Konformität

#### **Verwandte Themen**

- Produktumweltdaten
- Konformitätserklärung
- Markennamen

# Produktumweltdaten

Finden Sie umfassende Umweltdaten zu Ihren Produkten, einschließlich RoHS-Konformitätserklärungen und REACH-Deklarationen sowie Produktumweltprofil (PEP), End-of-Life-Hinweise (EOLI) und vieles mehr zum Herunterladen.

https://www.se.com/myschneider

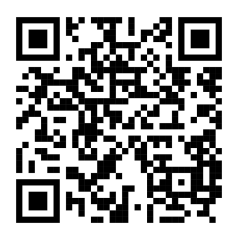

### Allgemeine Informationen über das Schneider Environmental Data Program

Klicken Sie auf den unten stehenden Link, um mehr über das Environmental Data Program von Schneider Electric zu erfahren.

https://www.se.com/ww/en/about-us/sustainability/environmental-data-program/

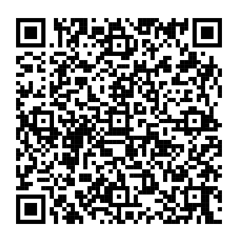

#### **Verwandte Themen**

• Konformität(Eltern-Thema)

# Konformitätserklärung

Schneider Electric Industries SAS erklärt hiermit, dass dieses Produkt die grundlegenden Anforderungen und anderen relevanten Bestimmungen der FUNKANLAGEN-RICHTLINIE 2014/53/EU.

Die Konformitätserklärung kann heruntergeladen werden unter:

- https://www.go2se.com/ref=MEG2380-0319
- https://www.go2se.com/ref=MEG2380-6034

#### **Verwandte Themen**

Konformität(Eltern-Thema)

# Markennamen

In diesem Handbuch wird auf System- und Markennamen der jeweiligen Eigentümer verwiesen.

- Zigbee® ist eine eingetragene Marke der Connectivity Standards Alliance.
- Apple<sup>®</sup> und App Store<sup>®</sup> sind Markennamen oder eingetragene Marken von Apple Inc.
- Google Play<sup>™</sup> Store und Android<sup>™</sup> sind Markennamen oder eingetragene Marken von Google Inc.
- Wi-Fi® ist ein eingetragener Markenname der Wi-Fi Alliance®.
- Wiser™ ist eine Marke und das Eigentum von Schneider Electric, seinen Tochtergesellschaften und verbundenen Unternehmen.
- Amazon Alexa<sup>™</sup> ist eine Marke von AMAZON TECHNOLOGIES, INC.
- Google Home<sup>™</sup> ist eine Marke von Google INC.
- Airzone ist eine Marke der Firma CORPORACIÓN EMPRESARIAL ALTRA S.
  L.
- Aidoo ist eine Marke der Firma CORPORACIÓN EMPRESARIAL ALTRA S.L.

Andere Marken und eingetragene Markennamen gehören den jeweiligen Eigentümern.

#### Verwandte Themen

Konformität(Eltern-Thema)

Schneider Electric 35 rue Joseph Monier 92500 Rueil Malmaison Frankreich

+ 33 (0) 1 41 29 70 00

www.se.com

Da Normen, Spezifikationen und Bauweisen sich von Zeit zu Zeit ändern, sollten Sie um Bestätigung der in dieser Veröffentlichung gegebenen Informationen nachsuchen.

© 2021 – 2025 Schneider Electric. Alle Rechte vorbehalten.

DUG\_SysM/SysD SSO\_WH-06